| TML/MSH Microbiology Department<br>Policy & Procedure Manual | Policy #MI\VIT\16\01\v01               | Page 1 of 1 |
|--------------------------------------------------------------|----------------------------------------|-------------|
| Section: Vitek Manual                                        | Subject Title: Change Date and/or Time |             |
| Issued by: LABORATORY MANAGER                                | Original Date: October 4, 1995         |             |
| Approved by: Laboratory Director                             | Revision Date: May 30, 2001            |             |

## CHANGE DATE AND / OR TIME

Change Date and/or Time only when all cards has been finalized and no new cards are in the readers.

- 1. At Main Menu:
- 2. click "SYSTEM"
- 3. click "SYSTEM MAINTENANCE"
- 4. click "CHANGE/SHOW DATE, TIME, and TIME ZONE"
- 5. click "**YES**" for Daylight savings time
- 6. "Use default Daylight savings time?" click "YES"
- 7. move cursor to "Eastern U.S.; Colombia" and click to select time zone.
- 8. enter the date and time into the appropriate boxes.
- 9. click "EXECUTE"
- 10. click "EXIT"
- 11. click "EXIT SYSTEM UTILITIES"
- 12. screen will return to Main Menu